# **Entering WFI-EZ Forms in WrapStat**

Navigate to Data Management and then the WFI-EZ Tab.

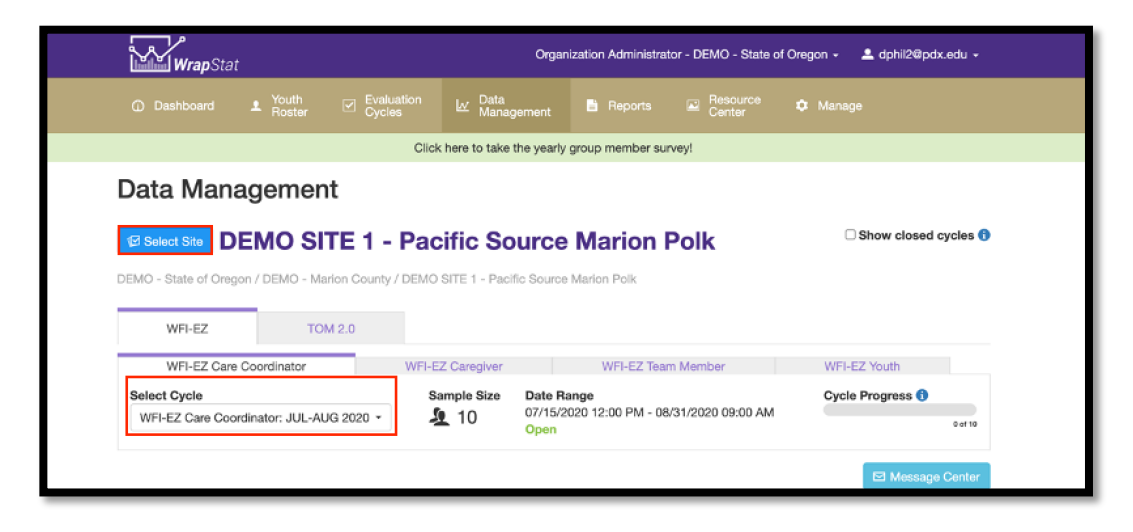

From there, select the subtab for the form you have to enter:

- WFI-EZ Care Coordinator
- WFI-EZ Caregiver
- WFI-EZ Team Member
- WFI-EZ Youth

**Remember:** only youth who are included in the current Evaluation Cycle will be listed here.

- Your site may have more than one Evaluation Cycle, so prior to looking for the name in your list, select the correct Evaluation Cycle from the Select Cycle drop-down list.
- The example WFI-EZ form shown in this Tip Sheet is the Caregiver WFI-EZ form. The same process should be followed for all WFI-EZ form types.

- Find the name of the Caregiver, Team Member, Youth, or Care Coordinator whose WFI-EZ you need to enter.
- Click on the light blue plus sign icon in the Actions column.

| E Sho   | owing 4 of 4       |   |          |                             |   |         |            |   | E               | ⊠ Message Cen     | iter |
|---------|--------------------|---|----------|-----------------------------|---|---------|------------|---|-----------------|-------------------|------|
| WrapID  | Client             | • | Status 🔶 | Care Coordinator<br>Contact |   | Actions | Messages 🔶 | D | Date Started  🗢 | Date<br>Completed | \$   |
|         |                    |   |          |                             |   |         |            |   | from            | from              |      |
|         | search             |   | ~        | search                      |   |         | search     |   | to              | to                |      |
| site641 | Daren Hall-Yoshida | i | A        | Yara T 🤇                    | D | +       | 0          |   |                 |                   |      |

 Select either English or Spanish, depending on which language the form is in, and then click the blue **Continue** button

| Enter Data |                             | × |
|------------|-----------------------------|---|
|            | English Español<br>Continue |   |

 Click on No, indicating that you are not the Youth, Caregiver, Team Member, or Care Coordinator (depending on which form you are entering.)

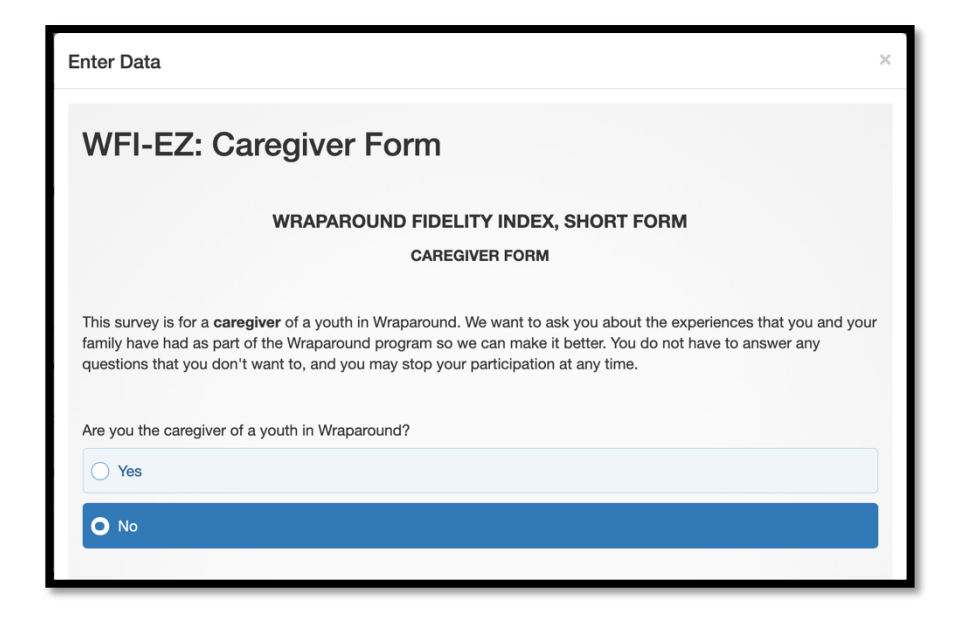

### If the WFI-EZ was not completed:

- Click on No if the Youth, Caregiver, Team Member, or Care Coordinator included in the sample did not complete the WFI-EZ.
- Next, click on the reason Why Not?, why the WFI-EZ was not completed.
- Click on the blue Next button.

| O Yes        |                       |                           |                               |     |  |
|--------------|-----------------------|---------------------------|-------------------------------|-----|--|
| O No         |                       |                           |                               |     |  |
| Why not?     |                       |                           |                               |     |  |
| O Caregive   | r declined to partic  | ipate                     |                               |     |  |
| Caregive     | r did not respond to  | o phone call or e-mail    | invitations                   |     |  |
| Caregive     | r contact informatio  | on is incorrect           |                               |     |  |
| O Youth is a | currently institution | alized (hospital, inpatie | ent facility, juvenile justic | ce) |  |
| O Other      | Please specify)       |                           |                               |     |  |

• On the next screen, click the blue Complete button.

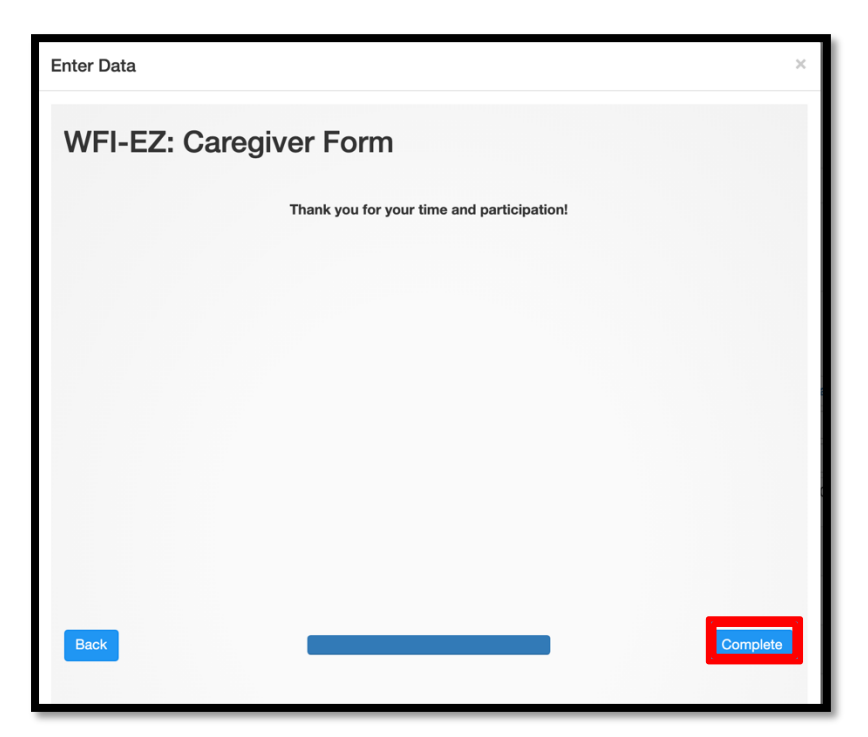

 Click the x button in the upper right corner of the next screen to close the data entry window.

|                                                             | × |
|-------------------------------------------------------------|---|
| You have completed the survey! Thank you for your response! |   |
|                                                             |   |
|                                                             |   |
|                                                             |   |
|                                                             |   |
|                                                             |   |
|                                                             |   |
|                                                             |   |

- This is one of the variables that enables WrapStat to calculate your program's response rate for Evaluation Cycles.
- This information needs to be entered for everyone who is included in the WFI-EZ sample and didn't complete a WFI-EZ.

### If the WFI-EZ was completed:

- On the first question, click **No** indicating that you are not the caregiver of the youth in wraparound.
- The Yes option should only be used by Caregivers, Youths, Team Members, and Care Coordinators who are entering their own WFI-EZ via a link sent to them from within WrapStat by text or email message.
- On the second question, click on **Yes** if you have a WFI-EZ form to enter.
- Click on the blue **Next** button.

| Enter Data ×                                                                                                    |
|----------------------------------------------------------------------------------------------------|
| WFI-EZ: Caregiver Form                                                                                                    |
| WRAPAROUND FIDELITY INDEX, SHORT FORM                                                                                                    |
| CAREGIVER FORM                                                                                                    |
| This survey is for a <b>caregiver</b> of a youth in Wraparound. We want to ask you about the experiences that you and your family have had as part of the Wraparound program so we can make it better. You do not have to answer any questions that you don't want to, and you may stop your participation at any time. |
| Are you the caregiver of a youth in Wraparound?                                                                                                    |
| ◯ Yes                                                                                                    |
| O No                                                                                                    |
|                                                                                                    |
| You have indicated that you are a staff member entering data on behalf of a WFI-EZ respondent.<br>Was the WFI-EZ administered?                                                                                                    |
| O Yes                                                                                                    |
| ○ No                                                                                                    |
|                                                                                                    |
| Next                                                                                                    |

- Youth & Family InformationSelect the relationship to youth indicated on the WFI-EZ.
  - Click the blue Next button.

| WFI-EZ: Caregiver Form                                                                                            |      |
|----------------------------------------------------------------------------------------------------|------|
| Youth & Family Information                                                                                        |      |
| Wraparound Site Location: DEMO SITE 1 - Pacific Source Marion Polk<br>Youth/Family ID: site639<br>Youth's Age: 14 |      |
| What is your relationship to the youth?                                                                           |      |
| O Birth parent                                                                                                    |      |
| Adoptive parent                                                                                                   |      |
| O Foster parent                                                                                                   |      |
| C Live-in parent of partner                                                                                       |      |
| • Sibling                                                                                                    |      |
| O Aunt or Uncle                                                                                                   |      |
| O Grandparent                                                                                                    |      |
| Cousin                                                                                                    |      |
| Other family relative                                                                                             |      |
| O Step-parent                                                                                                    |      |
| Friend (adult friend)                                                                                             |      |
| Other (Please specify)                                                                                            |      |
| Back                                                                                                    | Next |

## **Section A: Wraparound Involvement**

- Click on the boxes to indicate the answers on the WFI-EZ you are entering.
- Click the blue **Next** button.

| 1. My family and I are part of a team (e.g., Wraparound team or Child and Family team),<br>ND this team includes more people than just my family and one professional.       Yes       No         2. Together with my team, my family created a written plan (e.g., Wraparound Plan or<br>lan of Care) that describes who will do what and how it will happen.       Yes       No         3. My team meets regularly (e.g., at least every 30-45 days).       Yes       No         4. Our Wraparound team's decisions are based on input from me and my family.       Yes       No | r the following statements, please answer "Yes" if you agree or "No" if you disagree.                                                                                                    |     |    |
|----------------------------------------------------------------------------------------------------|----------------------------------------------------------------------------------------------------|-----|----|
| 2. Together with my team, my family created a written plan (e.g., Wraparound Plan or lan of Care) that describes who will do what and how it will happen.       Yes       No         3. My team meets regularly (e.g., at least every 30-45 days).       Yes       No         4. Our Wraparound team's decisions are based on input from me and my family.       Yes       No                                                                                                    | <ol> <li>My family and I are part of a team (e.g., Wraparound team or Child and Family team),<br/>ND this team includes more people than just my family and one professional.</li> </ol> | Yes | No |
| 3. My team meets regularly (e.g., at least every 30-45 days).       Yes       No         4. Our Wraparound team's decisions are based on input from me and my family.       Yes       No                                                                                                    | <ol><li>Together with my team, my family created a written plan (e.g., Wraparound Plan or<br/>lan of Care) that describes who will do what and how it will happen.</li></ol>             | Yes | No |
| 4. Our Wraparound team's decisions are based on input from me and my family. Yes No                                                                                                    | 3. My team meets regularly (e.g., at least every 30-45 days).                                                                                                    | Yes | No |
|                                                                                                    | 4. Our Wraparound team's decisions are based on input from me and my family.                                                                                                    | Yes | No |

## Section B: Experience in Wraparound

- The first tab of Section B has items B1-B13.
- Click on the boxes to indicate the answers on the WFI-EZ you are entering.

| WFI-EZ: Caregiver Form                                                                                                    |                              |                     |                       |             |                           |                |
|----------------------------------------------------------------------------------------------------|------------------------------|---------------------|-----------------------|-------------|---------------------------|----------------|
| Section B: Experience in Wraparound                                                                                                    |                              |                     |                       |             |                           |                |
| For the following statements, please think about yo<br>agree with each statement with the options, "Strong<br>Disagree", or "Don't Know". | ur experien<br>gly Agree", ' | ces with<br>"Agree" | Wraparo<br>, "Neutral | ound. Indic | ate how m<br>ee", "Strong | uch you<br>gly |
| B1. My family and I had a major role in choosing<br>the people on our Wraparound team.                                                    | Strongly<br>Agree            | Agree               | Neutral               | Disagree    | Strongly<br>Disagree      | Don't<br>Know  |
| B2. There are people providing services to my<br>child and family who are <u>not</u> involved in my<br>Wraparound team.                   | Strongly<br>Agree            | Agree               | Neutral               | Disagree    | Strongly<br>Disagree      | Don't<br>Know  |
| B3. At the beginning of the Wraparound process,<br>my family described our vision of a better future to<br>our team.                      | Strongly<br>Agree            | Agree               | Neutral               | Disagree    | Strongly<br>Disagree      | Don't<br>Know  |
| B4. My Wraparound team came up with creative<br>ideas for our plan that were different from anything<br>that had been tried before.       | Strongly<br>Agree            | Agree               | Neutral               | Disagree    | Strongly<br>Disagree      | Don't<br>Know  |
| B5. With help from members of our Wraparound<br>team, my family and I chose a small number of the<br>highest priority needs to focus on.  | Strongly<br>Agree            | Agree               | Neutral               | Disagree    | Strongly<br>Disagree      | Don't<br>Know  |
| B6. Our Wraparound plan includes strategies that<br>address the needs of other family members, in<br>addition to my child.                | Strongly<br>Agree            | Agree               | Neutral               | Disagree    | Strongly<br>Disagree      | Don't<br>Know  |
| B7. I sometimes feel like our team does <u>not</u><br>include the right people to help my child and family.                               | Strongly<br>Agree            | Agree               | Neutral               | Disagree    | Strongly<br>Disagree      | Don't<br>Know  |
| B8. At every team meeting, my Wraparound team<br>reviews progress that has been made toward<br>meeting our needs.                         | Strongly<br>Agree            | Agree               | Neutral               | Disagree    | Strongly<br>Disagree      | Don't<br>Know  |
| B9. Being involved in Wraparound has increased<br>the support my child and family get from friends and<br>family.                         | Strongly<br>Agree            | Agree               | Neutral               | Disagree    | Strongly<br>Disagree      | Don't<br>Know  |
| B10. The Wraparound process has helped my<br>child and family build strong relationships with<br>people we can count on.                  | Strongly<br>Agree            | Agree               | Neutral               | Disagree    | Strongly<br>Disagree      | Don't<br>Know  |
| B11 At each team meeting, our Wraparound team                                                                                             | Strongly                     |                     |                       |             | Strongly                  | Don't          |

- The second tab of Section B has items B14-B25.
- Click on the boxes to indicate the answers on the WFI-EZ you are entering.

| WFI-EZ: Caregiver Form                                                                                                    |                            |                     |                        |                             |                           |                |
|----------------------------------------------------------------------------------------------------|----------------------------|---------------------|------------------------|-----------------------------|---------------------------|----------------|
| Section B: Experience in Wraparound                                                                                                    |                            |                     |                        |                             |                           |                |
| For the following statements, please think about yo<br>agree with each statement with the options, "Strong<br>Disagree", or "Don't Know". | ur experien<br>gly Agree", | ces with<br>"Agree" | n Wraparo<br>, "Neutra | ound. Indic<br>I", "Disagre | ate how m<br>ee", "Strong | uch you<br>gly |
| B1. My family and I had a major role in choosing the people on our Wraparound team.                                                       | Strongly<br>Agree          | Agree               | Neutral                | Disagree                    | Strongly<br>Disagree      | Don't<br>Know  |
| B2. There are people providing services to my child and family who are <u>not</u> involved in my Wraparound team.                         | Strongly<br>Agree          | Agree               | Neutral                | Disagree                    | Strongly<br>Disagree      | Don't<br>Know  |
| B3. At the beginning of the Wraparound process,<br>my family described our vision of a better future to<br>our team.                      | Strongly<br>Agree          | Agree               | Neutral                | Disagree                    | Strongly<br>Disagree      | Don't<br>Know  |
| B4. My Wraparound team came up with creative<br>ideas for our plan that were different from anything<br>that had been tried before.       | Strongly<br>Agree          | Agree               | Neutral                | Disagree                    | Strongly<br>Disagree      | Don't<br>Know  |
| B5. With help from members of our Wraparound<br>team, my family and I chose a small number of the<br>highest priority needs to focus on.  | Strongly<br>Agree          | Agree               | Neutral                | Disagree                    | Strongly<br>Disagree      | Don't<br>Know  |
| B6. Our Wraparound plan includes strategies that<br>address the needs of other family members, in<br>addition to my child.                | Strongly<br>Agree          | Agree               | Neutral                | Disagree                    | Strongly<br>Disagree      | Don't<br>Know  |
| B7. I sometimes feel like our team does <u>not</u> include the right people to help my child and family.                                  | Strongly<br>Agree          | Agree               | Neutral                | Disagree                    | Strongly<br>Disagree      | Don't<br>Know  |
| B8. At every team meeting, my Wraparound team<br>reviews progress that has been made toward<br>meeting our needs.                         | Strongly<br>Agree          | Agree               | Neutral                | Disagree                    | Strongly<br>Disagree      | Don't<br>Know  |
| B9. Being involved in Wraparound has increased<br>the support my child and family get from friends and<br>family.                         | Strongly<br>Agree          | Agree               | Neutral                | Disagree                    | Strongly<br>Disagree      | Don't<br>Know  |
| DIO The Management of the back of the back                                                                                                | (                          |                     |                        |                             |                           |                |

 Enter any comments that are written on the WFI-EZ form in the box at the bottom of the screen.

| have been able to get community support and services that meet our needs. | Strongly<br>Agree | Agree    | Neutral  | Disagree | Strongly<br>Disagree | Don't<br>Know |
|---------------------------------------------------------------------------|-------------------|----------|----------|----------|----------------------|---------------|
|                                                                           |                   |          |          | 10       |                      |               |
| Do you have any additional comments about your fa                         | imily's expe      | eriences | in Wrapa | around?  |                      |               |
|                                                                           |                   |          |          |          |                      |               |
| Back                                                                      |                   |          |          |          |                      | Next          |
|                                                                           |                   |          |          |          |                      |               |

## **Section C: Satisfaction**

• Click on the boxes to indicate the answers on the WFI-EZ you are entering.

| WFI-EZ: Caregiver Form                                                                              |                   |          |         |             |                      |               |
|----------------------------------------------------------------------------------------------------|-------------------|----------|---------|-------------|----------------------|---------------|
| Section C: Satisfaction                                                                             |                   |          |         |             |                      |               |
| For the following statements, please think about yo gree with each statement.                       | ur satisfact      | ion with | Wraparo | und. Indica | ate how mu           | ich you       |
| C1. I am satisfied with the Wraparound process in which my family and I have participated.          | Strongly<br>Agree | Agree    | Neutral | Disagree    | Strongly<br>Disagree | Don't<br>Know |
| C2. I am satisfied with my youth's progress since starting the Wraparound process.                  | Strongly<br>Agree | Agree    | Neutral | Disagree    | Strongly<br>Disagree | Don't<br>Know |
| C3. Since starting Wraparound, our family has made progress toward meeting our needs.               | Strongly<br>Agree | Agree    | Neutral | Disagree    | Strongly<br>Disagree | Don't<br>Know |
| C4. Since starting Wraparound, I feel more confident about my ability to care for my youth at home. | Strongly<br>Agree | Agree    | Neutral | Disagree    | Strongly<br>Disagree | Don't<br>Know |

### **Section D: Outcomes**

• Click on the boxes to indicate the answers on the WFI-EZ you are entering.

| ection D: Outcomes                                                                                                    |                             |                |                 |                               |               |
|----------------------------------------------------------------------------------------------------|-----------------------------|----------------|-----------------|-------------------------------|---------------|
| or the following statements, please answer "Yes" if th<br>ince starting Wraparound                                                                                                    | e statemen                  | t is true or   | "No" if the     | statemer                      | ıt is not trı |
| D1. My youth has had a new placement in an institution<br>hospital, treatment center, group home).                                                                                       | (e.g., detent               | tion, psychia  | itric           | és Ne                         | Don't<br>Know |
| D2. My youth has been treated in an Emergency Room oproblem.                                                                                                    | due to a me                 | ntal health    | _               | és Ne                         | Don'i<br>Know |
| <ol> <li>My youth has had a negative contact with police.</li> </ol>                                                                                                    |                             |                |                 |                               | Don'i<br>Know |
| D4. My youth has been suspended or expelled from sch                                                                                                    | iool.                       |                | -               | és No                         | Don't<br>Know |
| or the following statements, please select the degree<br>roblems.<br>a the past month, my youth has experienced<br>D5. Problems that cause stress or strain to me or a<br>family member. | to which yo<br>Very<br>Much | A Good<br>Deal | A Little<br>Bit | l each, if a<br>Not at<br>All | Don't<br>Know |
| D6. Problems that disrupt home life.                                                                                                    | Very<br>Much                | A Good<br>Deal | A Little<br>Bit | Not at<br>All                 | Don't<br>Know |
| D7. Problems that interfere with success at school.                                                                                                    | Very<br>Much                | A Good<br>Deal | A Little<br>Bit | Not at<br>All                 | Don't<br>Know |
|                                                                                                    | -                           |                |                 |                               |               |

• Enter any comments that are written on the WFI-EZ form in the box at the bottom of the screen.

| community activities.                                                                              | Much         | Deal       | Bit        | All        | Know    |
|----------------------------------------------------------------------------------------------------|--------------|------------|------------|------------|---------|
| Do you have any additional comments about your satisf<br>your youth since the start of Wraparound? | faction with | ) Wraparou | nd, or wha | t has happ | ened to |
| Back                                                                                               |              |            |            |            | Next    |

• Click the blue Complete button.

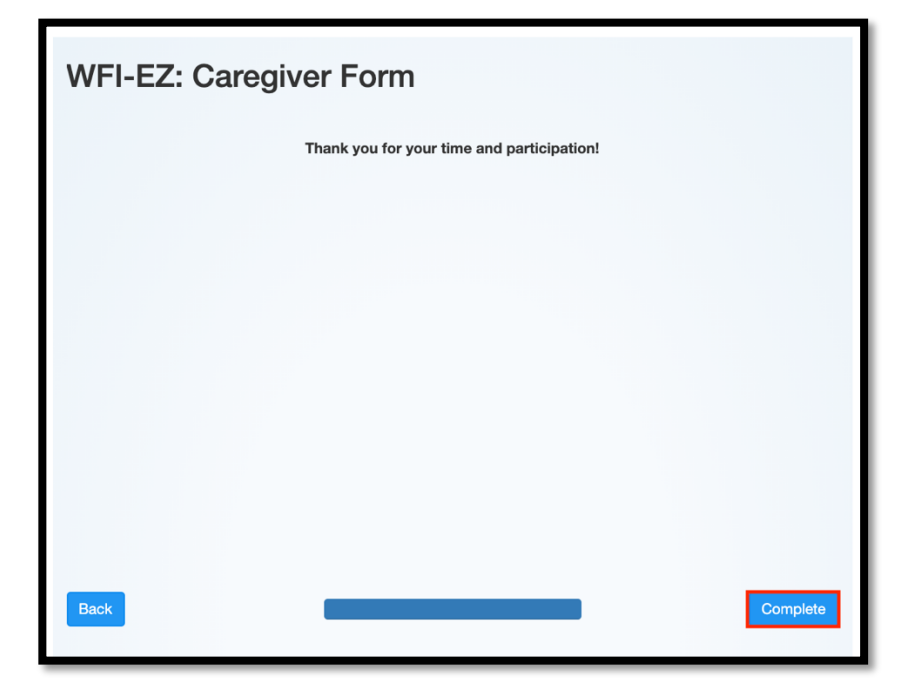

• Click the x at the top right of the screen to close the WFI-EZ entry screen.

| ]                                                           | × |
|-------------------------------------------------------------|---|
| You have completed the survey! Thank you for your response! |   |
|                                                             |   |
|                                                             |   |
|                                                             |   |
|                                                             |   |
|                                                             |   |
|                                                             |   |
|                                                             |   |
|                                                             |   |